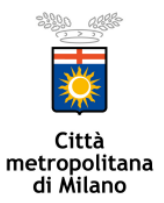

## "POST-ISPEZIONE" - COME INVIARE DOCUMENTAZIONE IN SEGUITO ALL'ISPEZIONE

Gentile utente, ai sensi della D.g.r 3502/2020 il suo impianto è stato oggetto di ispezione e l'esito della verifica richiede l'invio di documentazione, come evidenziato al punto "9. Risultati dell'ispezione" del verbale.

Ai sensi del D.lgs 82/2005 e della L. 124/2015 Città metropolitana di Milano, ove possibile, ha dematerializzato l'invio di tale documentazione pertanto dal 14/12/2020 la trasmissione dovrà avvenire esclusivamente attraverso la piattaforma Inlinea raggiungibile al seguente indirizzo: https://inlinea.cittametropolitana.mi.it/anagrafica/php/loginForm.php . Si raccomanda

un'attenta lettura della pagina iniziale che contiene le istruzioni per eseguire l'accesso alla piattaforma.

Di seguito le istruzioni per il primo accesso alla piattaforma; dopo avere eseguito l'accesso è possibile procedere con l'inserimento di una nuova pratica:

- nella sezione "Area aziende e Privati" cliccare sulla dicitura "Nuova richiesta": comparirà la schermata "Nuova istanza di autorizzazione";
- cercare la dicitura Impianti Termici Comunicazioni riguardanti gli Impianti termici e cliccare su "Richiedi";
- nella maschera visualizzata, se il soggetto responsabile dell'impianto termico non viene visualizzato nell'elenco "Anagrafiche associate al proprio account", cliccare sulla dicitura "Inserisci una nuova anagrafica da gestire": inserire il Codice Fiscale del soggetto (reinserire il proprio codice fiscale se compilatore della pratica e soggetto responsabile coincidono), poi cliccare su "Procedi";
- 4. infine, cliccare su "Crea e gestisci richieste" in corrispondenza del soggetto inserito, e selezionare la voce "Dichiarazione POST-ISPEZIONE" nel menu a tendina "Nuova Istanza".

A questo punto comparirà la schermata per completare con i dati del Post-Ispezione e l'invio degli allegati richiesti (Istanza compilata sull'applicativo stampata e firmata ovvero il modello "DC-UT-008\_Invio documentazione a seguito dell'Ispezione" e suoi allegati: Documento Identità del responsabile dell'impianto e del Richiedente - Rapporto di controllo/Dichiarazione di Avvenuta Manutenzione DAM - Verbale Ispezione).

In seguito alla compilazione sul portale ed alla trasmissione dell'istanza, potrà accedere alla piattaforma Inlinea per monitorare lo stato della pratica.

## Per ulteriori informazioni : <u>energia@cittametropolitana.milano.it</u>

| Città metropolitana di Milano - Servizio Efficienza Energetica |                  | InLinea_Istruzioni operative_Post-Ispezione |                          |             |
|----------------------------------------------------------------|------------------|---------------------------------------------|--------------------------|-------------|
| Estensori del documento: AT                                    | Approvazione: RS | Codice: DC-UT-024                           | Rev. : 09-04-2021 – n. 1 | Pag. 1 di 1 |